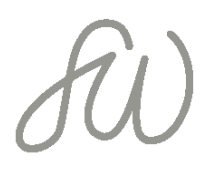

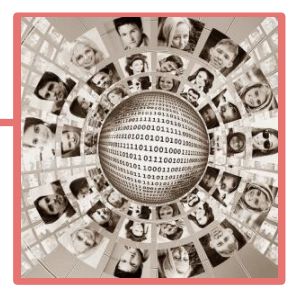

## [CHECKLISTE] EINRICHTEN VON BBPRESS

#### BBPRESS IN WORDPRESS INSTALLIEREN UND DEUTSCHE SPACHDATEI INSTALLIEREN

□ Unter Plugins ⇒ Installieren ⇒ BBPress suchen und installieren

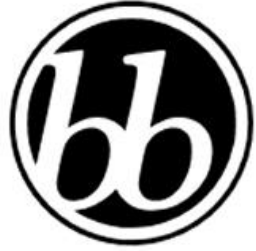

#### bbPress

bbPress is forum software, made the WordPress way. Installieren

Weitere Details

1

Von The bbPress Community

- Es erscheinen im Dashboard drei neue Menüpunkte: Forums, Topics, Replies.
- Herunterladen der deutschen Sprachdatei:
- http://deckerweb.de/sprachdateien/bbpress-forum/
- Passende Version wählen, herunterladen, über Plugins ⇒ Installieren ⇒ Plugin hochladen die Datei auswählen und installieren.
- Browser neu laden und das deutsche Verzeichnis erscheint:

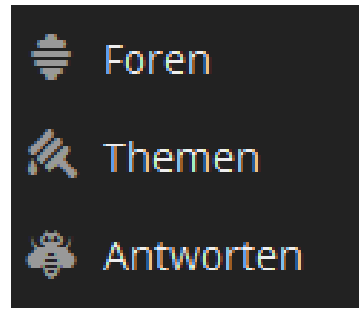

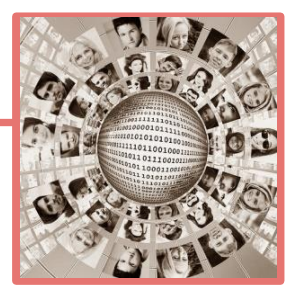

### EIN FORUM ANLEGEN

- Eine Seite anlegen und veröffentlichen, die Forum heißt, http://seitenname.com/forum
- □ Unter *Einstellungen ⇒ Foren* bei *Foren-Basis* **forum** eintragen
- Die neue Seite dem Menü hinzufügen, wenn es im Menü erscheinen soll. Dazu unter *Design* ⇒ *Menüs* das Menü auswählen, die neue Seite **Forum** hinzufügen und speichern.
- Soll das Forum nur f
  ür Kursteilnehmer sichtbar sein, nicht im Men
  übernehmen.

#### ANMELDEN IM FORUM

- Nicht nötig, wenn es Bestandteil des Kurses ist (Auswahl bei Digimember) und alle Kursteilnehmer automatisch im Forum sein sollen.
- Ansonsten sind folgende Schritte durchzuführen:
- Um sich anmelden und registrieren zu können, kann in der Sidebar über das Widget BBPress Login (unter *Designs* \$\Rightarrow Widgets) die Möglichkeit zum Anmelden und Registrieren für neue Nutzer eingefügt werden.

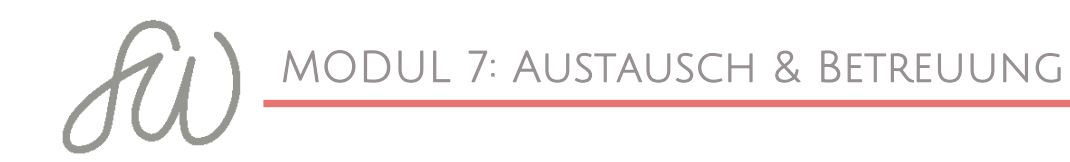

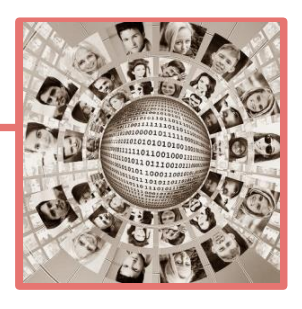

3

 Lege f
ür die Registrieren und Passwort vergessen eine neue Seite an und trage die URL im Widget ein.

| Titel:                                 |           |
|----------------------------------------|-----------|
| Im Forum anmelden                      |           |
| Registrieren URI:                      |           |
| http://www.domainname.de/register      |           |
| Passwort vergessen URI:                |           |
| http://www.domainname.de/lost-password |           |
| Löschen   Schließen                    | Speichern |

 Gib f
ür die Passwort-vergessen-Seite [bbp-lost-pass] im Texteditor ein.

#### IM FORUM REGISTRIEREN

Es gibt zwei Möglichkeiten sich zu registrieren:

1. *Automatisch*: neue Nutzer können sich selbst registrieren. Das ist einfacher, aber du hast dann nicht die genaue Kontrolle darüber, wer sich anmeldet. Das kann zu Spam-Kommentaren führen.

Für die automatische Registrierung muss unter *Einstellungen* ⇒ *Allgemein* der Haken bei Option ⇒ Mitgliedschaft ⇒ *jeder kann sich registrieren* gesetzt werden.

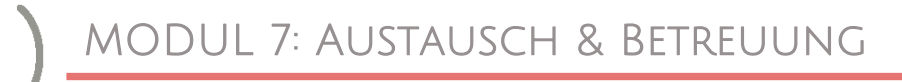

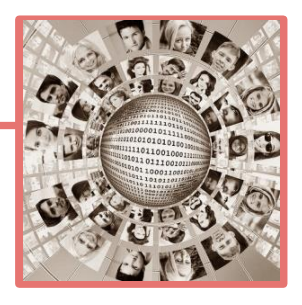

 Manuell: Neue Nutzer können sich nicht selber registrieren, sie bekommen auf der Registrierungs-Seite eine Anfrage-Option, um die Registrierung zu beantragen.

Unter *Einstellungen* ⇒ *Foren* ⇒ *Automatische Benutzerrolle* ⇒Teilnehmer (für das Forum) einstellen.

#### SINNVOLLE SHORTCODES

- Eingabe über Texteditor
  - [bbp-forum-index] zeigt die Forenliste an
  - [bbp-topic-form] Formular f
    ür die Erstellung eines neuen Themas
  - [bbp-reply-form] Formular f
    ür die Erstellung von Antworten zu einem bestehenden Thema
  - [bbp-login] Loginformular
  - [bbp-reply-form] Formular f
    ür die Neuregistrierung
  - [bbp-lost-pass] Passwort vergessen

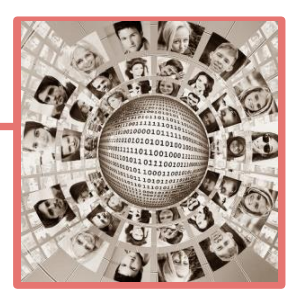

# ARBEITEN MIT BBPRESS

bbPress im Menü

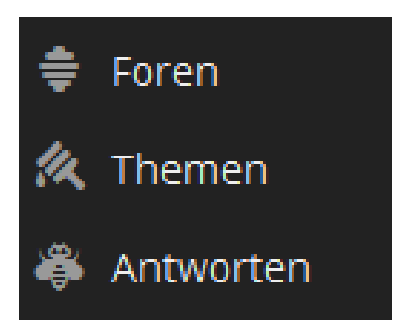

- □ Foren Anlegen und Verwalten von Foren.
- Themen –Erstellen und Verwalten von Themen, die diskutiert werden.
- Antworten Erstellen und Verwalten von Antworten zu den Themen.

#### EIN NEUES FORUM ERSTELLEN

- Ein neues Forum wird im Dashboard angelegt.
- □ Foren ⇒ Neues Forum klicken.
- Dem Forum einen Namen geben.
- Eine nähere Beschreibung im Text-Editor eingeben.
- Ggf. übergeordnetem Forum zuordnen.

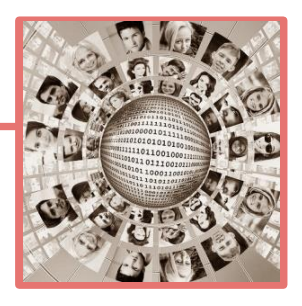

6

- Attribute anpassen:
  - **Typ** wählen:
    - Forum: Erstellt ein neues Forum.
    - Kategorie: Erstellt eine Kategorie für verschiedene Foren
  - Status: wählen.

Offen – Jeder kann sich anmelden.

Geschlossen – Es kann sich niemand mehr anmelden.

• Sichtbarkeit: öffentlich, privat oder versteckt

Öffentlich – Jeder kann das Forum sehen

Privat – Nur registrierte Benutzer können dieses Forum sehen

Verborgen – Nur Administratoren können das Forum sehen.

Veröffentlichen.

| Analytics                                      | Erstelle neues Forum                                                                               |                                     |
|------------------------------------------------|----------------------------------------------------------------------------------------------------|-------------------------------------|
| 🖈 Beiträge                                     | Yoast SEO wurde auf Version 3.0.7 aktualisiert. Klicke hier, um herauszufinden, was es Neues gibt! | 8                                   |
| 📌 Faq                                          |                                                                                                    |                                     |
| 🖈 Testimonial                                  | Modul 1                                                                                            | Foren Attribute                     |
| 9) Medien                                      | Permalink: http://www.simoneweissenbach.com/forums/forum/modul-1/ Bearbeiten Forum betrachten      | Typ: Forum •                        |
| 📕 Seiten                                       | 🛐 Dateien hinzufügen 🔟 Insert shortcode 🔞 Add Icon Visuell Text                                    | Status: Öffnen 🔻                    |
| <ul><li>Kommentare</li><li>Downloads</li></ul> | b <i>i</i> link b-quote del ins img ul ol li code more Tags schließen Korrekturlesen 🙆 🙆           | Sichtbarke Öffentlich 🔹             |
| Market Formulare                               |                                                                                                    |                                     |
| Optin Forms                                    | Kain üba                                                                                           | Übergeord — Kein übergeordnet 🔻     |
| 🚔 Foren                                        | Technik für<br>Test                                                                                | deinen Online-Kurs einfach umsetzen |
| Neues Forum                                    |                                                                                                    | Veröffentlichen                     |
| Kalender                                       |                                                                                                    | Vorschau                            |

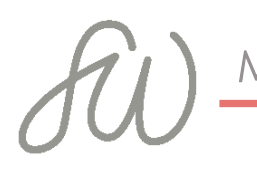

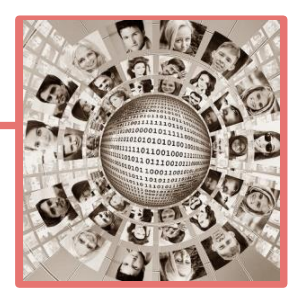

#### EIN NEUES THEMA ERSTELLEN

- Ein neues Thema kann im Dashboard oder direkt auf der Webseite angelegt werden.
- Neues Thema im Dashboard erstellen
  - Thema 🗢 Neues Thema
  - Titel vergeben und den Inhalt im Text-Editor eingeben.

| 🖈 Testimonial | Titel hier eingeben                                                                 | Themen-Attribute                           |
|---------------|-------------------------------------------------------------------------------------|--------------------------------------------|
| 9 Medien      |                                                                                     | Typ: Normal 🔻                              |
| 📕 Seiten      | 01 Dataian biawifikan                                                               | Normal                                     |
| 🗭 Kommentare  | Visuell Text                                                                        | Status: Anpinnen<br>Super Sticky           |
| Downloads     | b i link b-quote del ins img ul ol li code more Tags schließen Korrekturlesen 💇 💇 🔀 | Forum: — Kein übergeordnet 🔻 🗕             |
| Formulare     |                                                                                     | · · · · · · · · · · · · · · · · · · ·      |
| Optin Forms   |                                                                                     | Veröffentlichen                            |
| 🌲 Foren       |                                                                                     | Vorschau                                   |
| 🙊 Themen 🛛 🗸  |                                                                                     | Sichtbarkeit: Öffentlich <u>Bearbeiten</u> |
| Alle Themen   |                                                                                     | Sofort veröffentlichen Bearbeiten          |
| Neues Thema   |                                                                                     | In Panierkorb legen                        |
| Themen Tags   |                                                                                     | Veröffentlichen                            |
| Kalender      |                                                                                     |                                            |

- Attribute des Themas anpassen:
  - Typ:

Normal – Falls ein aktuelleres Thema erstellt wird, rutscht dieses nach unten.

Fixiert – Etwas Wichtiges ist, das immer am Anfang dieses

Forums stehen soll

Super Fixiert – Etwas Wichtiges, das immer am Anfang eines

jeden Forums stehen soll.

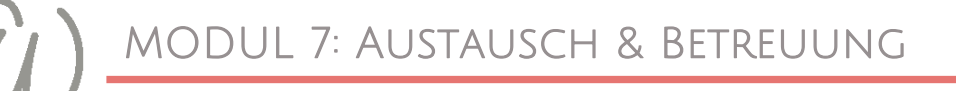

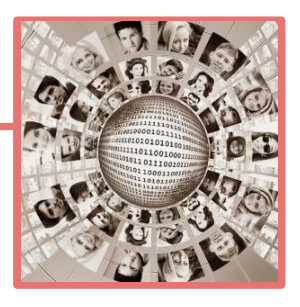

8

Status:

Offen: zur Diskussion freigegeben.

- Wichtig: Forum: Hier das Forum anwählen, in dem das Thema erscheinen soll.
- Veröffentlichen.

#### ANTWORTEN

- Antworten im Dashboard oder direkt auf der Website (einfacher!)
  - Webseite: Antwort unter dem entsprechenden Thema eingeben
  - Dashboard: *Antworten* 

    → *Neue Antwort*
  - Antwort eingeben. Überschrift für besseren Überblick eingeben.
  - auf der rechten Seite bei Attribute das Forum auswählen, ID angeben.

| Simone Weisse  | nbach 😌 2 📮 0 🕂 Neu SEO 🔞 BackWPup                                                                 | 💭 🛛 Willkommen, Simone 🧕                        |
|----------------|----------------------------------------------------------------------------------------------------|-------------------------------------------------|
|                |                                                                                                    |                                                 |
| 🔎 Beitrage     | Yoast SEO wurde auf Version 3.0.7 aktualisiert. Klicke hier, um herauszufinden, was es Neues gibt! | 8                                               |
| 📌 Faq          |                                                                                                    |                                                 |
| 📌 Testimonial  | Titel hier eingeben                                                                                | Antwort-Attribute                               |
| 9 Medien       |                                                                                                    | Forum: — Kein übergeordnet 🔻                    |
| 📕 Seiten       | Dateien hinzufügen                                                                                 | bergeordneter Beitrag —                         |
| 🗭 Kommentare   |                                                                                                    | ur deinen Online-Kurs einfach ümsetzen          |
| Downloads      | b i link b-quote del ins img ul ol li code more Tags schließen Korrekturlesen 🕙 💟 🔭                | Antwort<br>auf: 0                               |
| 💟 Formulare    |                                                                                                    |                                                 |
| Optin Forms    |                                                                                                    | Veröffentlichen                                 |
| 🌲 Foren        |                                                                                                    |                                                 |
| 🤹 Themen       |                                                                                                    | Speichern Vorschau                              |
|                |                                                                                                    | Status: Entwurf <u>Bearbeiten</u>               |
| Antworten      |                                                                                                    | Sichtbarkeit: Öffentlich <u>Bearbeiten</u>      |
| Alle Antworten |                                                                                                    | <b>Sofort</b> veröffentlichen <u>Bearbeiten</u> |
| Neue Antwort   |                                                                                                    |                                                 |
| Kalender       |                                                                                                    | In Papierkorb legen                             |

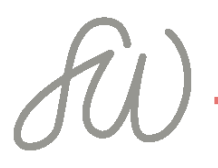

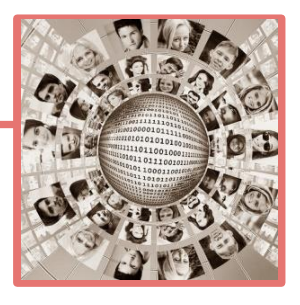

### BILDER HOCHLADEN FÜR TEILNEHMER

- Grundsätzlich ist es in BBPress nicht vorgesehen, dass Teilnehmer Bilder hochladen können.
- Um dies trotzdem zu ermöglichen, ist ein Zusatz-Plugin nötig: bbPress Multi Image Uploader

|                                                     | bbPress Multi Image<br>Uploader<br>Upload multiple images to bbPress topics<br>and replies.<br>Von Ankit Gade | Installiert<br>Weitere Details         |
|-----------------------------------------------------|----------------------------------------------------------------------------------------------------|----------------------------------------|
| $\star$ $\star$ $\star$ $\star$ $\star$ $\star$ (3) | Zuletzt aktualisie<br>en ✓ Kompatibel mit deiner Versi                                                        | ert: vor 5 Monaten<br>on von WordPress |

 Das Plugin ermöglicht auch Teilnehmern das Hochladen von Bildern in Antworten über Eingabe der Bild-URL.